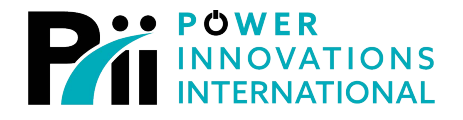

LITEON GROUP

# **MPDU** Main Power Distribution Unit

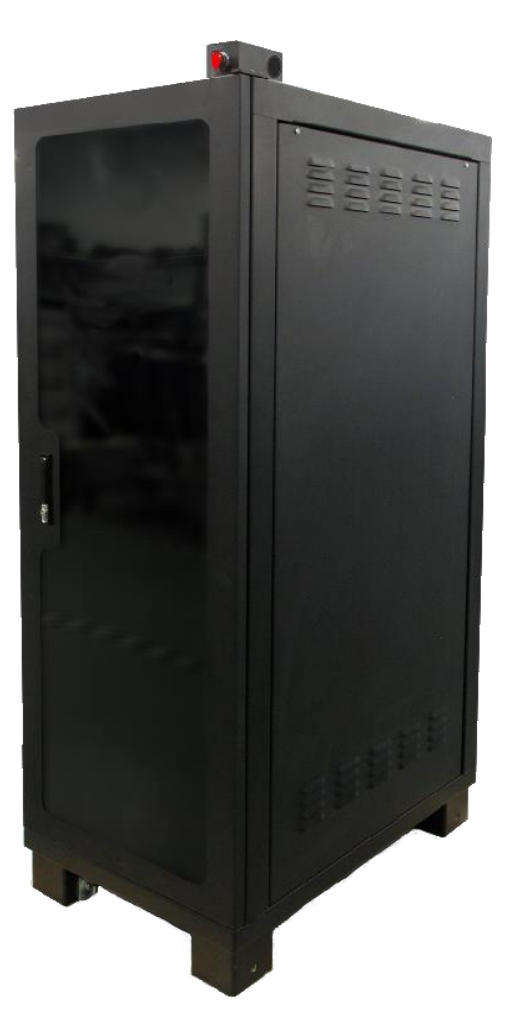

## **Cold Start Guide**

MNL190

Rev 2.1

**Export Classification EAR99** 

#### READ THIS MANUAL CAREFULLY SAVE ALL INSTRUCTIONS

This manual contains important information needed to cold start the MPDU<sup>™</sup> safely and efficiently. Please read all instructions carefully before installing or operating equipment.

Keep this manual handy for easy reference.

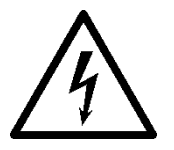

#### **ELECTRICAL WARNING**

Applying information contained in this manual to any other product, including customized Q-LS systems with nonstandard specifications, may cause injury.

MPDU<sup>™</sup>, MPDS<sup>™</sup>, Q-LS<sup>™</sup>, Q-LS Uninterruptible Power Quality<sup>™</sup>, UPQ<sup>™</sup>, and UPQ-NetAgent9<sup>™</sup> are trademarks of Power Innovations International, Inc.

This manual may accompany other instructional addendums about additional customizations to standard MPDS<sup>™</sup> systems. Please contact Power Innovations if additional manuals are needed and have not been received.

Product names mentioned herein may be trademarks and/or registered trademarks of their respective companies.

Copyright © 2021-2023

Power Innovations International, Inc.; American Fork, UT, USA

All rights reserved.

#### Contents

| 1— General Instructions           | . 1 |
|-----------------------------------|-----|
| 1.1— Purpose                      | . 1 |
| 1.2— Test Method                  | . 1 |
| 1.3— Required Materials           | . 1 |
| 1.4— Required Hardware            | . 1 |
| 1.5— Initial Conditions           | . 1 |
| 1.6— Additional Requirements      | . 1 |
| 1.7— Expected Cold Start Duration | . 1 |

## **1—General Instructions**

#### 1.1—Purpose

This procedure documents/demonstrates the cold start procedure to be executed for the Main Power Distribution Unit (MPDU).

#### 1.2—Test Method

Step-by-step instructions are provided for cold starting each of the trainer's processors and configurable devices.

#### 1.3—Required Materials

| Qty | Description                                    |
|-----|------------------------------------------------|
|     | No additional tools or materials are required. |

#### 1.4—Required Hardware

| Qty | Description                                                                 |
|-----|-----------------------------------------------------------------------------|
| 1   | Power Strip (Sometimes required for older external hardware)                |
| 1   | External USB Blu-ray drive (When using a disc instead of a USB flash drive) |
| 1   | USB keyboard                                                                |
| 1   | USB mouse                                                                   |
| 1   | 4-port USB hub                                                              |

#### 1.5—Initial Conditions

To initialized this process, the MPDU must be powered off.

#### 1.6—Additional Requirements

The MPDU must be properly connected. For details and hardware information, see the MPDU manual.

1

### 1.7—Expected Cold Start Duration

Approximately one hour.

| STEP | ACTION                                                                                                    | EXPECTED RESULTS                                             |
|------|----------------------------------------------------------------------------------------------------|--------------------------------------------------------------|
|      | Once all cables are properly connected and<br>the power source is connected to the input<br>terminals, power up the MPDU.                  |                                                              |
|      | System is now ready for operation.                                                                                                    |                                                              |
| 1.   | Before turning ON any switches or breakers, re-confirm the following important items:                                                      |                                                              |
|      | All connected loads should be OFF.                                                                                                    |                                                              |
|      | All breakers should be OFF.                                                                                                    |                                                              |
|      | <ul> <li>Ensure that there are no packaging<br/>materials, tools, or other foreign<br/>materials inside or on top of the units.</li> </ul> |                                                              |
|      | Replace side panels and gland plate.                                                                                                    |                                                              |
| 2.   | Turn ON the Q-LS™ system.                                                                                                    |                                                              |
| 3.   | Turn on the MPDU system in normal operating mode (refer to the MPDU User's Manual for instructions).                                       |                                                              |
| 4.   | Connect the mouse, keyboard, and either<br>the Blu-ray reader drive or the provided USB<br>flash drive to the four (4) port USB hub.       |                                                              |
| 5.   | Connect the (4) port USB hub to the "USB<br>Maintenance" port located on the left side of<br>the MPDU display.                             | Ethernet<br>Maintenance<br>CPU<br>Reset<br>SB<br>Maintenance |

| STEP | ACTION                                                                                                    | EXPECTED RESULTS                                                                                                    |
|------|----------------------------------------------------------------------------------------------------|----------------------------------------------------------------------------------------------------|
| 6.   | Power ON the MPDU computer by switching<br>ON the "PDU Logic Power" switch.                                                          | OFF ON<br>OFF ON<br>OFF ON<br>OFF ON<br>OFF ON<br>OFF ON<br>ON<br>OFF ON<br>ON<br>ON<br>ON<br>ON<br>ON<br>ON<br>ON<br>ON<br>ON |
| 7.   | Insert the MPDU Cold Start installation Blu-<br>ray into the Blu-ray drive. (If provided with a<br>USB flash drive, skip this step.) |                                                                                                    |
| 8.   | On the keyboard press and hold the F7 key.                                                                                           |                                                                                                    |
| 9.   | Reset the MPDU computer by pressing the<br>"CPU Reset" button.                                                                       | Ethernet<br>Maintenance                                                                                                    |
|      | Continue to hold the F7 key until the boot device selection menu comes up.                                                           |                                                                                                    |
| 10.  | Select the Blu-ray drive or provided USB flash drive and press ENTER.                                                                |                                                                                                    |
|      | The system will boot into the backup\restore software (Macrium Reflect).                                                             |                                                                                                    |

Revision 4/12/2023 MNL190-2.1

| STEP | ACTION                                                                                                    | EXPECTED RESULTS                                                                                                    |
|------|----------------------------------------------------------------------------------------------------|----------------------------------------------------------------------------------------------------|
| 11.  | Click "Browse for an image or backup file to restore"                                                                    | Machum Reflect - Workstation Edition - V7.2.4797 - Windows RE 10 Release 1903 (64-bit)<br>File View Backup Restore Other Tasks Help<br>Backup Restore          Restore Tasks       Image Restore       File and Folder Restore         Provide Tasks       File Vindows boot problems       Image Restore       The folder Restore         Provide for an image or backup file to restore       Poet an image or backup file to restore       The folder Restore         Provide for an image or backup file to restore       Poet an image or backup file to restore       The folder Restore         Poet and the abcup image from Windows       Poet and the abcup image from Windows       Sort by       Backup Date       Location       File Med                                                                                                    |
| 12.  | Navigate to the Blu-ray disc or USB flash<br>drive and select the image name<br>"MPDS_xxxxx-00-00.mrimg".<br>Click "OK". | Select on image file         St           Select on image file         St           Select on image file         St           Select on image file         St           D1         Name         Size Date Modified         Date Created           Boot         Drivers         FF         St         Det Modified         Date Created           D1/WPDS_040121-00-40.mming 1024 MB         4/1/2021 12:13 FM         4/1/2021 12:13 FM         Divers           FF         Divers         Divers         Divers         Divers         Divers         Divers           Divers         Divers         Divers         Divers         Divers         Divers         Divers           Divers         Divers         Divers         Divers         Divers         Divers         Divers           Divers         Divers         Dive |

4

| STEP | ACTION                                                                                                    | EXPECTED RESULTS                                                                                                    |
|------|----------------------------------------------------------------------------------------------------|----------------------------------------------------------------------------------------------------|
| 13.  | Click on "Restore Image".<br>If the destination section is empty, click<br>"Select a disk to restore to…".<br>Select the destination disk.                        | Street       Folders to search       Deack to search list         BMSA370 01225G <29.81 GB>       Image: Search image: Search im                                                                                  |
| 14.  | Once a destination is displayed in the bottom half of the screen click "Next >"                                                                                   | Alexande Mader 1 Vanderske 100 Kel Stelande 200 Sel Additioned 100 Sel Additioned 100 Sel Additationed 100 Sel Additioned 100 Sel Additioned 10 |
| 15.  | Click "Finish"                                                                                                    |                                                                                                    |
| 16.  | If a "Confirm Overwrite" dialog appears:<br>Place a check in the "All target volume data<br>will be overwritten. Confirm to proceed." box<br>and click "Continue" | Confirm Overwrite       State         Image: Confirm Overwrite       Image: Confirm Overwrite         Image: Confirm Confirm Conf                                                                                                   |
| 17.  | The image restore will commence (it may take about 30 minutes to finish).                                                                                         |                                                                                                    |

5

| STEP | ACTION                                                                                                    | EXPECTED RESULTS                                         |
|------|----------------------------------------------------------------------------------------------------|----------------------------------------------------------|
| 18.  | Once the installation is complete, click "OK".                                                                                                    |                                                          |
| 19.  | Click the red start button in the bottom left corner.                                                                                                    | Close WinPE Session<br>Select doge session action        |
|      | Click "OK"                                                                                                    | C Reboot  C Shutdown  C Ancel  C Cancel                  |
| 20.  | Once the touchscreen computer is shut<br>down, remove the Blu-ray drive or USB flash<br>drive and reboot the computer by pressing<br>the "CPU Reset" button. You may have to<br>press it twice. You will know that it has<br>successfully performed a reset when you<br>hear a soft beep. |                                                          |
|      | After booting, you will be prompted with the screen pictured to the right (it may take around 30 seconds to start).                                                                                                    |                                                          |
| 21.  | Select the type of MPDU system you're<br>working with (TSSC, PTT, WTT, VM(P)T,<br>MOBMS, OFT/WST, UTD).                                                                                                    | MPDU Type Prompt     X       Please select an MPDU type: |
|      | Press "Allow access" when prompted for firewall exceptions.                                                                                                    |                                                          |
| 22.  | After cold start, the touch screen drivers may<br>need to be calibrated. To do this, first exit<br>the MPDS software by following steps 23-<br>26. Then follow the calibration procedure in<br>steps 27.                                                                                  |                                                          |

| STEP | ACTION                                                                                                    | EXPECTED RESULTS                                                                                                    |
|------|----------------------------------------------------------------------------------------------------|----------------------------------------------------------------------------------------------------|
| 23.  | Log in to the touchscreen as "Supervisor".<br>The password is the letter "z".                                            | OLI BATER       WEDU       STETAKIS       NEIP       DEFAX         INTER MEDI         INTER MEDI       DEFAX                                                                                                    |
| 24.  | Shutdown the MPDU Display by selecting<br>"Display" on the right side of the Menu<br>Buttons, then selecting "Shutdown". |                                                                                                    |
| 25.  | The password is the letter "z".                                                                                          | BALE       BALE       BALE |

7

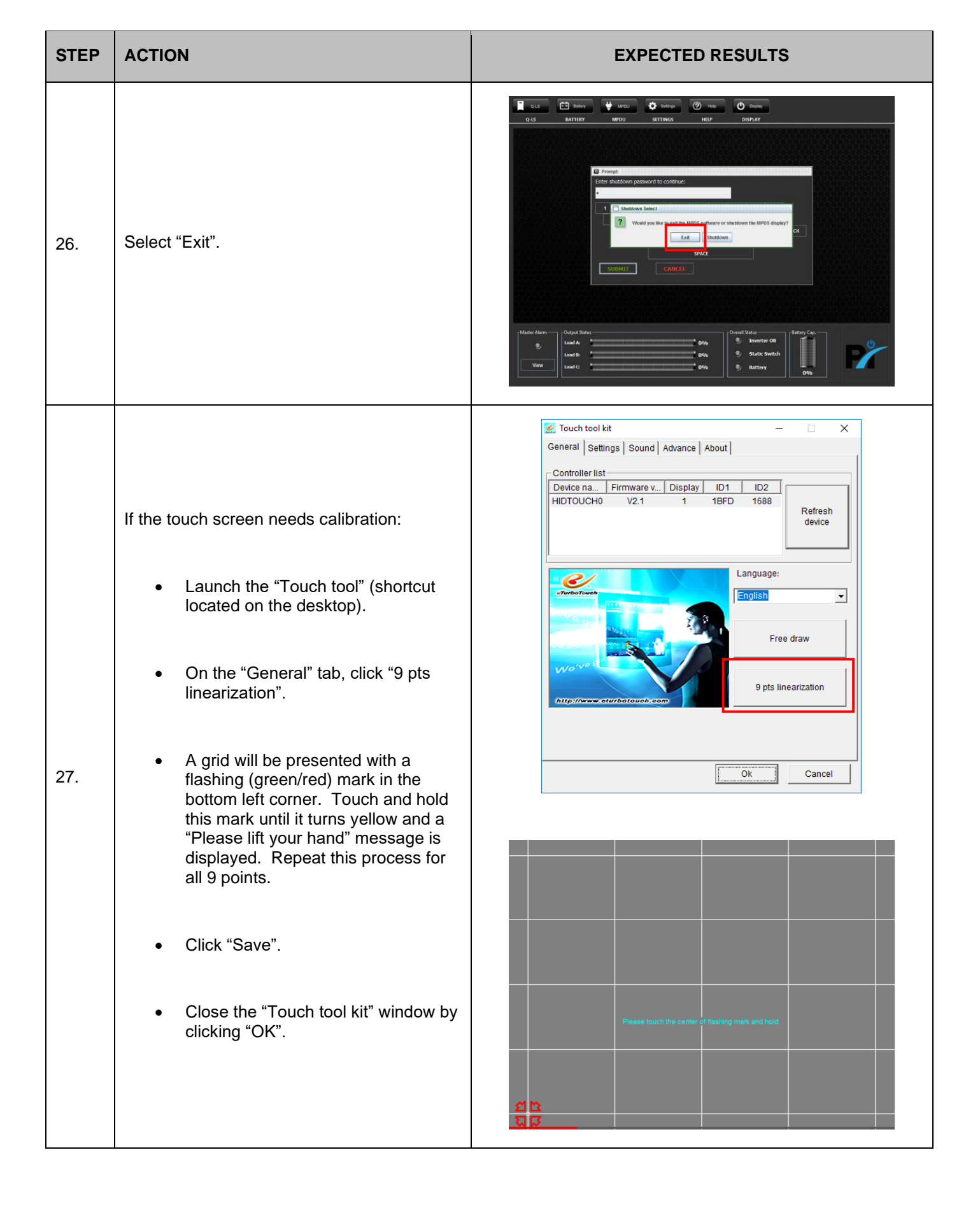

| STEP | ACTION                                                                                                    | EXPECTED RESULTS                                                                                                    |
|------|----------------------------------------------------------------------------------------------------|----------------------------------------------------------------------------------------------------|
| 28.  | The network interfaces are already<br>configured in the image, however, it is<br>possible that Windows fails to associate the<br>network connections in the image with the<br>network adapters in the computer. If this is<br>the case the network connections will need<br>to be configured:<br>Click the network icon in the system tray and<br>select "Network Settings". | Network settings<br>(1)) ESS 3:03 PM<br>4/3/2021                                                                                                    |
| 29.  | Click "Change adapter options"                                                                                                    | Settings       -       -       ×         Image: Setting (P)       +       Add a VPN connection         Find a setting (P)       +       Add a VPN connection         Network & Internet       Advanced Options         Image: Status       Allow VPN over metered networks         Image: Status       Allow VPN while roaming         Image: Status       On         Image: Status       Allow VPN while roaming         Image: Status       On         Image: Status       Change adapter options         Image: Status       Change adapter options         Image: Status       Network and Sharing Center                                                                                                    |
| 30.  | The "Network Connections" window will<br>show two network connections. One<br>connection is for connecting to the facilities<br>LAN and the other connection is used<br>internally by the MPDU to communicate with<br>the PLC. The names of these connections<br>may differ from what is shown here.                                                                         | Image: Second Second Secon |
|      | Set up the two connections as follows:                                                                                                    | ∠items Bi== ₩E                                                                                                    |

9

| STEP | ACTION                                                                                                    | EXPECTED RESULTS                |
|------|----------------------------------------------------------------------------------------------------|---------------------------------|
| 31.  | <ul> <li>Configure the facility LAN connection:</li> <li>In the "Network Connections" window double-click "Ethernet" (note: connection names may be different).</li> <li>In the "Ethernet Properties" window double-click "Internet Protocol Version 4 (TCP/IPv4)"</li> <li>Select "Obtain an IP address automatically"</li> <li>Click "OK"</li> <li>Click "OK" to close the "Ethernet Properties" window.</li> <li>Please note: This (DHCP) is the default configuration for the facility LAN connection. The settings for this connection may be different as directed by the facility network administrator.</li> </ul> | <complex-block></complex-block> |

| STEP | ACTION                                                                                                    | EXPECTED RESULTS                                                                                                    |
|------|----------------------------------------------------------------------------------------------------|----------------------------------------------------------------------------------------------------|
| 32.  | <ul> <li>Configure the PLC network connection:</li> <li>In the "Network Connections" window double-click "Ethernet 2" (note: connection names may be different).</li> <li>In the "Ethernet 2 Properties" window double-click "Internet Protocol Version 4 (TCP/IPv4)"</li> <li>Select "Use the following IP address:"</li> <li>Set the IP address to 10.10.10.100</li> <li>Set the subnet mask to 255.255.255.0</li> <li>Click "OK"</li> <li>Click "OK" to close the "Ethernet 2 Properties" window.</li> </ul> | Ethemet 2 Properties    Networking Braing Correct using: Intell(R) 82583V Gigabt Network Connection #4 Configure The cognection uses the following term: Configure The configure The method Schoolar Configure The method Schoolar Configure Configure Configure |

| STEP | ACTION                                                                                                    | EXPECTED RESULTS                                                                                                    |
|------|----------------------------------------------------------------------------------------------------|----------------------------------------------------------------------------------------------------|
| 33.  | <ul> <li>Verify network connections are configured properly:</li> <li>Restart the MPDU by selecting the START menu and clicking "Restart".</li> <li>If the MPDS program launches without "PLC Communication Lost" errors, the network connections were properly configured.</li> <li>If "PLC Communication Lost" errors are presented, repeat steps 31-32 to switch the facility LAN connection for the PLC network connection (i.e. configure "Network 2" for facility LAN and "Network" for PLC).</li> </ul> | PLC Communication Lost                                                                                                    |
| 34.  | The MPDU also contains an OPTO 22<br>programmable logic controller (PLC) used to<br>control the sequencing of the output power<br>circuits this unit requires specific code<br>download to function correctly.                                                                                                    |                                                                                                    |
| 35.  | <ul> <li>Assign an IP address in PAC Manager:</li> <li>NOTE: Turn off Windows firewall before proceeding.</li> <li>a. If the Windows Firewall is enabled, the Windows Firewall state will be On. To turn it off, in the left navigation pane, click on "Turn Windows Firewall" on or off.</li> <li>b. In the Customize Settings window, select "Turn off Windows Firewall" and click OK.</li> </ul>                                                                                                    | Output Status     Output Status     Output Status |

|     | Open PAC Manager 10.3 on the desktop.                                                                                                    |                                                                                                    |
|-----|----------------------------------------------------------------------------------------------------|----------------------------------------------------------------------------------------------------|
|     | Select "Tools" and select "Assign IP<br>Address".                                                                                                    |                                                                                                    |
|     | Double-click the Discovered Address.*                                                                                                    |                                                                                                    |
|     | Assign an IP Address:                                                                                                    |                                                                                                    |
|     | IP Address: 10.10.10.102                                                                                                    |                                                                                                    |
|     | Subnet Mask: 255.255.255.0                                                                                                    |                                                                                                    |
| 36. | Select "OK".                                                                                                    |                                                                                                    |
|     | Select "Assign".                                                                                                    | MC. Manager     -     -       * Assign IP Address:     P Address:     -     -       Status:     MC Address:     P Address:     -       With hat been Discovered - Add an Mopping     With Address:     0 - 0 - 0 - 0 - 0     -       WAC Address:     P Address:     0 - 0 - 0 - 0 - 0     -     -       WAC Address:     Do do - 0 - 0 - 0 - 0     -     -     -       WAC Address:     Do do - 0 - 0 - 0 - 0     -     -     -       WAC Address:     Do do - 0 - 0 - 0 - 0     -     -     -       WAC Address:     Do do - 0 - 0 - 0     -     -     -       WAC Address:     Do do - 0 - 0 - 0     -     DES Address:     -       WAC Address:     P Address:     -     -     -       WAC Address:     P Address:     -     -     -       WAC Address:     P Address:     -     -     -       WAC Address:     P Address:     -     -     -       WAC Address:     P Address:     -     -     -       WAC Address:     P Address     -     -     -       WAC Address:     P Address     -     -     -       WAC Address:     P Address     -     -     -       WA |
|     | Close the window and select "Yes".                                                                                                    |                                                                                                    |
|     | Save the setting to the location selected.                                                                                                    |                                                                                                    |
|     | Turn Windows firewall back on.                                                                                                    |                                                                                                    |
|     | *If the field under "Units Requesting IP<br>Addresses" is empty, you will need to<br>access the cabinet by removing the right-<br>side panel and ensure the Opto 22 is power<br>up. |                                                                                                    |
|     | Reset the Opto 22 Snap Pac by holding down the reset button for several seconds.                                                                                                    |                                                                                                    |
|     | The STAT light will begin blinking yellow rapidly and should cycle from green to red.                                                                                               |                                                                                                    |
|     | Turn the Logic Power supply off and back on.                                                                                                    |                                                                                                    |
|     | The light should turn yellow.                                                                                                    |                                                                                                    |

| STEP | ACTION                                                                                                    | EXPECTED RESULTS                                                                                                    |
|------|----------------------------------------------------------------------------------------------------|----------------------------------------------------------------------------------------------------|
| 37.  | Open PAC Project 10.3 folder on the desktop.                                                                                                    |                                                                                                    |
|      | Double-click PAC Control Basic 10.3.                                                                                                    |                                                                                                    |
|      | Select File $\rightarrow$ Open Strategy and navigate to C:\MPDS\PLC. From the PLC folder open the relevant sub folder(s) and select the strategy file. |                                                                                                    |
|      | NOTE: Strategy file names given by the supplier and cannot be changed without risk.                                                                    |                                                                                                    |
|      | NOTE: When copying files from CD,<br>check to verify permissions on<br>files are Read/Write.                                                           |                                                                                                    |
|      | If files are not read/writeable, change to allow read write access to files.                                                                           |                                                                                                    |
| 38.  | Select Mode $\rightarrow$ Configure                                                                                                    |                                                                                                    |
| 39.  | Select Configure $\rightarrow$ Control Engines                                                                                                    |                                                                                                    |
| 40.  | Select Add                                                                                                    | Configure Control Engines         Active Engine:         SNAP-PAC-R2         Engines Associated with Strategy:         SNAP-PAC-R2         SNAP-PAC-R2         Add         Add         Modify         Delete         Download Options |

| STEP | ACTION                                                                                                    | EXPECTED RESULTS                                                                                                    |
|------|----------------------------------------------------------------------------------------------------|----------------------------------------------------------------------------------------------------|
| 41.  | Select Add                                                                                                    | Select Control Engines:         SNAP-PAC-R2         Add         Modify         Delete         OK                                                                                                    |
| 42.  | Even though the name of the Control Engine<br>may already exist, perform this step.<br>Type Control Engine name 'SNAP-PAC-R2'.<br>Set IP Address to 10.10.10.102.<br>Select OK. | Control Engine Configuration         Configure Ethernet Connection         Configure control engine name and parameters:         Control Engine Name:         System Type         ③ Standard         ④ Redundant Networks (PR0 only)         ④ Redundant Controllers (PR0 only)         ③ Settings         IP address:       10 . 10 . 10 . 102         Controller Port:       22001         Software Retries:       0         Software Timeout:       5000         Mathematical Mathematical Mathmatical Mathmatical Mathmatical Mathematical Mathemati |
| 43.  | Highlight SNAP-PAC-R2 and hit OK.                                                                                                    | Select Control Engines:         Configured Control Engines:         SNAP-PAC-R2         Add         Modify         Delete         OK                                                                                                    |

| STEP | ACTION                                                                                                    | EXPECTED RESULTS                                                                                                    |
|------|----------------------------------------------------------------------------------------------------|----------------------------------------------------------------------------------------------------|
| 44.  | Highlight SNAP-PAC-R2 and hit OK.                                                                                                    | Configure Control Engines       X         Active Engine:       SNAP-PAC-R2         Engines Associated with Strategy:       Set Active         SNAP-PAC-R2       Add         Modify       Delete         Download Options       Download Options |
| 45.  | Select File → Save Strategy.<br>NOTE: If files do not have read/write<br>permissions, then the save will<br>FAIL.                                     |                                                                                                    |
| 46.  | Select Compile -> Compile All                                                                                                    |                                                                                                    |
| 47.  | Select Mode-> Debug, software will detect<br>and download the strategy to the PLC.<br>Select 'OK' then 'Yes' to the next dialogs<br>that will appear. |                                                                                                    |
| 48.  | Press the "Run Strategy" button at the top of<br>the screen.<br>Select "Start Strategy".                                                              |                                                                                                    |
| 49.  | Select Mode $\rightarrow$ Configure to exit Debug mode                                                                                                |                                                                                                    |
| 50.  | Exit PAC Control Basic. PLC is programmed                                                                                                    |                                                                                                    |
| 51.  | From the desktop, double-click the MPDS application, which will launch the MPDS software.                                                             |                                                                                                    |

| STEP | ACTION                                                                                                    | EXPECTED RESULTS   |
|------|----------------------------------------------------------------------------------------------------|--------------------|
| 52.  | Remove the USB connection to the USB Maintenance port.                                                                            |                    |
| 53.  | Switch OFF the Main Power Input Breaker.                                                                                          |                    |
|      | Switch OFF the MPDU Logic Power Switch.                                                                                           |                    |
| 54.  | Switch the Main Input Breaker to ON position.                                                                                     |                    |
|      | Switch the MPDU Logic Power Switch ON.                                                                                            |                    |
|      | Enable the Control Key switch.                                                                                                    |                    |
|      | The PLC will begin making the outlets available to be turned on.                                                                  |                    |
|      | Note: The PLC program has pre-defined delays for turning on outlets so it may take a few minutes for all of them to be available. |                    |
| 55.  | Enable the Control Key switch.                                                                                                    | Trainer powers on. |